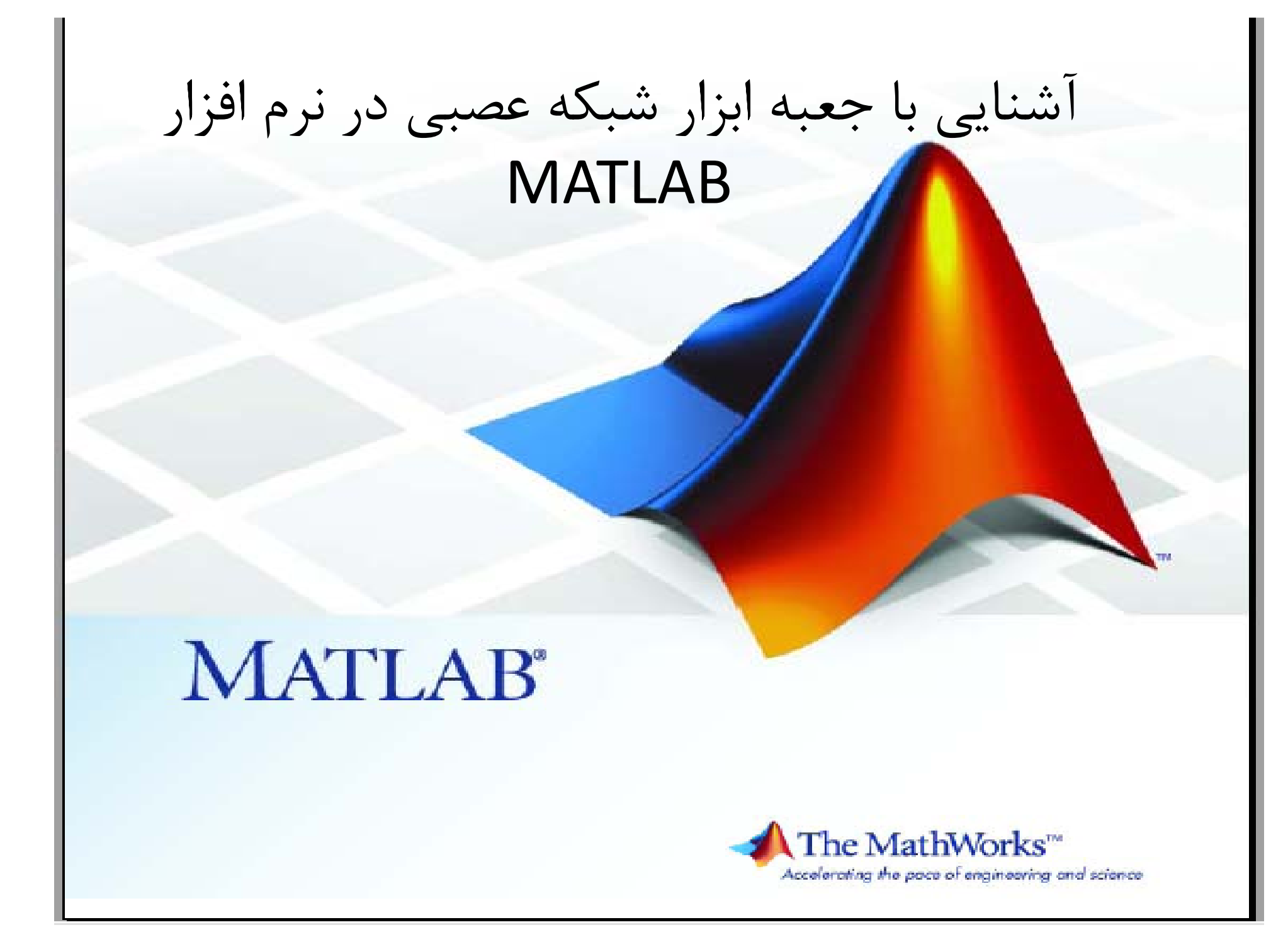

ابتدا در command window دستور nntool را اجرا کنید. محیط گرافیکی جعبه ابزار شبکه عصبی ظاهرمی شود. گام اول انتخاب متغیرهای ورودی است. با انتخاب گزینه Import از منوی ظاهر شده می توانید متغیرهای مورد نظر را انتخاب کنید.

| 📣 Network/Data Manager |               |                     |
|------------------------|---------------|---------------------|
| Input Data:            | Vetworks      | Output Data:        |
| O Target Data:         |               | Error Data:         |
|                        |               |                     |
| ➢ Input Delay States:  |               | States:             |
|                        |               |                     |
| Simport Spen.          | Export Delete | United States Close |

با انتخاب گزینه Import منوی زیر ظاهر می شود که می توانید متغیرهای ورودی، متغیرهای هدف و سایر متغیرها را وارد کنید. دقت کنید قبل از این گام باید متغیرها در workspace تعریف شده باشند. پس از انتخاب هر متغیر و نوع آن گزینه Import را انتخاب کنید

| Import to Network/Data Manager |                   |                      |
|--------------------------------|-------------------|----------------------|
| Source                         | Select a Variable | Destination          |
| Import from MATLAB workspace   | (no selection)    | Name                 |
| Coad from disk file            | Y                 | x                    |
| MAT-file Name                  |                   | Import As:           |
|                                |                   | O Network            |
| Browse                         |                   | Input Data           |
|                                |                   | Target Data          |
|                                |                   | Initial Input States |
|                                |                   | Initial Layer States |
|                                |                   | Output Data          |
|                                |                   | Error Data           |
|                                |                   | S Import 🔇 Close     |

راه دیگر برای انتخاب و یا تعریف متغیرهای ورودی انتخاب گزینه New و سپس استفاده از زبانه data در منوی creat Network or data است

| A state to the state                               |                                                                                                 | γ                     | - • • |
|----------------------------------------------------|-------------------------------------------------------------------------------------------------|-----------------------|-------|
|                                                    |                                                                                                 | Output Data:          |       |
| Name       data3       Value       [0 1 -1; 2 3 1] | Data Type<br>Inputs<br>Targets<br>Haper Delay States<br>Layer Delay States<br>Outputs<br>Errors | Error Data:           |       |
|                                                    |                                                                                                 | 🕑 Layer Delay States: |       |
|                                                    |                                                                                                 | - Help                | Close |
| 🥢 Help                                             | 😤 Create 🛛 🙆 Close                                                                              |                       |       |

|                             |                             | تعیین ویژگی های شبکه |
|-----------------------------|-----------------------------|----------------------|
| 😤 Create Network or Data    |                             |                      |
| Network Data                |                             |                      |
| Name                        |                             |                      |
| network1                    |                             | نام شبکه ــــــ      |
| Network Properties          |                             |                      |
| Network Type:               | Feed-forward backprop 🔹     | تعيين نوع شبكه       |
| Input data:                 | inputdata1 💌                | ماتریس ورودی و خروجی |
| Target data:                | targetdata 👻                | تابع آمدين           |
| Training function:          | TRAINLM 👻                   |                      |
| Adaption learning function: | LEARNGD 👻                   | تابع يادكيري         |
| Performance function:       | MSE 👻                       | نوع حطای شبکه        |
| Number of layers:           | 1                           | تعدا لايه ها         |
| Properties for: Layer 1     |                             |                      |
| Number of neurons: 10       |                             |                      |
| Transfer Function: TANSIG - |                             | ویژ کی های هر لایه   |
|                             |                             |                      |
|                             |                             |                      |
|                             |                             |                      |
|                             | 🞦 View 🛛 🚖 Restore Defaults |                      |
| 🥑 Help                      | 😤 Create 🙆 Close            | ساخت شبکه            |
|                             |                             |                      |

## با انجام دستورات فوق شبکه با نام موردنظر در لیست Networks از منوی Network/data manager قرار می گیرد

| 📣 Network/Data Manager |            |                |
|------------------------|------------|----------------|
| 📑 Input Data:          | 1 Networks | 📲 Output Data: |
| x                      | network1   |                |
| data1                  |            |                |
|                        |            |                |
|                        |            |                |
|                        |            |                |
|                        |            |                |
| A Target Data:         |            | M Error Data:  |
| Y                      |            |                |
| data2                  |            |                |
|                        |            |                |
|                        |            |                |
|                        |            |                |
|                        |            |                |
|                        |            |                |
| Sinput Delay States:   |            | States:        |
|                        |            |                |
|                        |            |                |
|                        |            |                |
|                        |            |                |
|                        |            |                |
|                        |            |                |

حال برای آموزش شبکه آن را از لیست فوق انتخاب نموده و گزینه open را انتخاب کنید منوی زیر ظاہر می شود

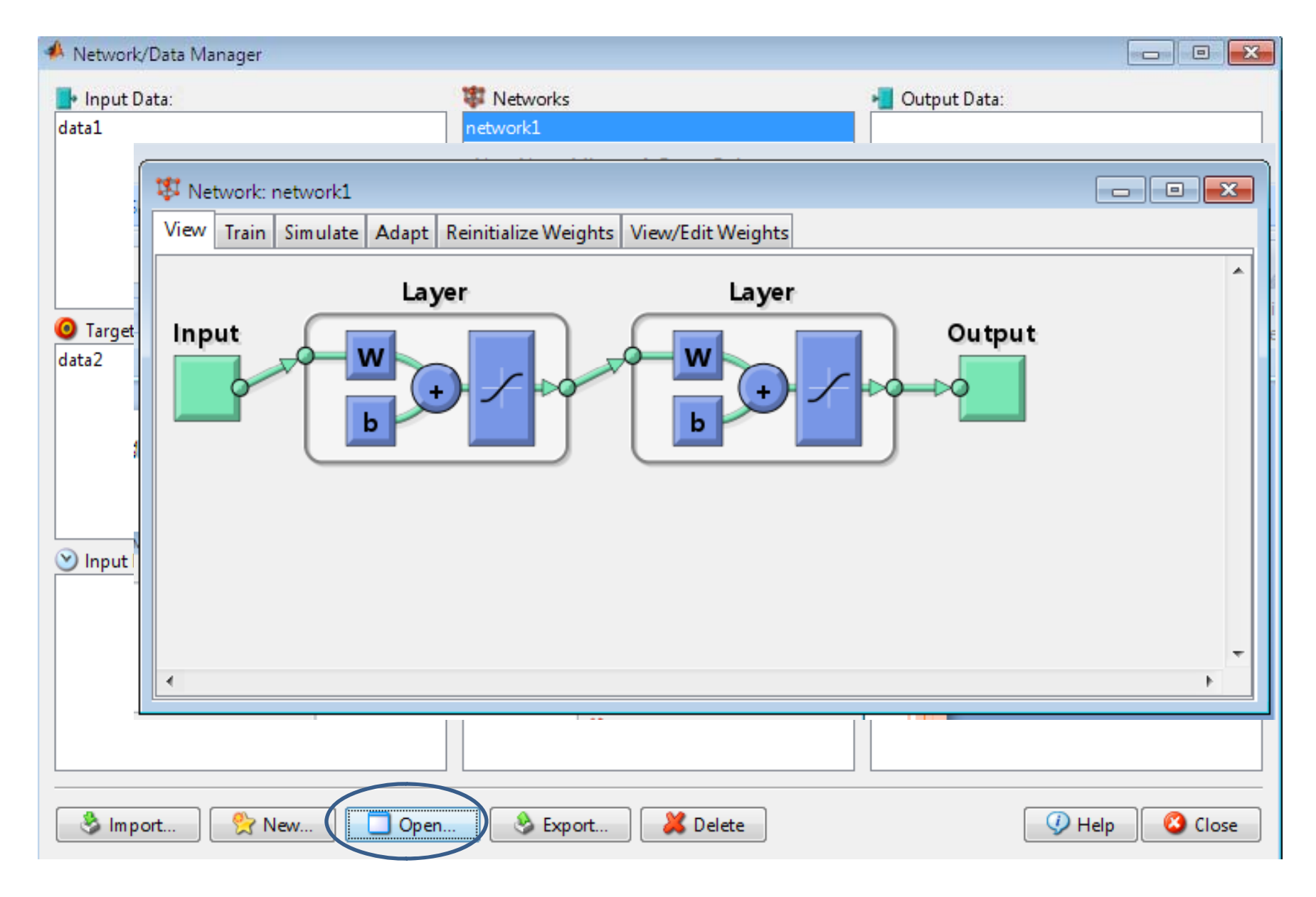

سپس با انتخاب زبانه Train متغیرهای ورودی و خروجی و سایر پارامترهای شبکه را تعیین نموده و گزینه Train networkرا انتخاب کنید.

| 😻 Network: network1         |                               |          |                        |                      |
|-----------------------------|-------------------------------|----------|------------------------|----------------------|
| View Train Simulate Ada     | pt Reinitialize Weights View, | /Edit We | eights                 |                      |
| Training Info Training Para | meters                        |          |                        |                      |
| Training Data               |                               | Tra      | aining Results         |                      |
| Inputs                      | data1 👻                       | ] 0      | itputs                 | network1_outputs     |
| Targets                     | data2 🗸                       | En       | ors                    | network1_errors      |
| Init Input Delay States     | (zeros) 🔻                     | Fir      | nal Input Delay States | network1_inputStates |
| Init Layer Delay States     | (zeros) 🔹                     | Fir      | nal Layer Delay States | network1_layerStates |
|                             |                               |          |                        |                      |
|                             |                               |          |                        |                      |
|                             |                               |          |                        |                      |
|                             |                               |          |                        | Train Network        |

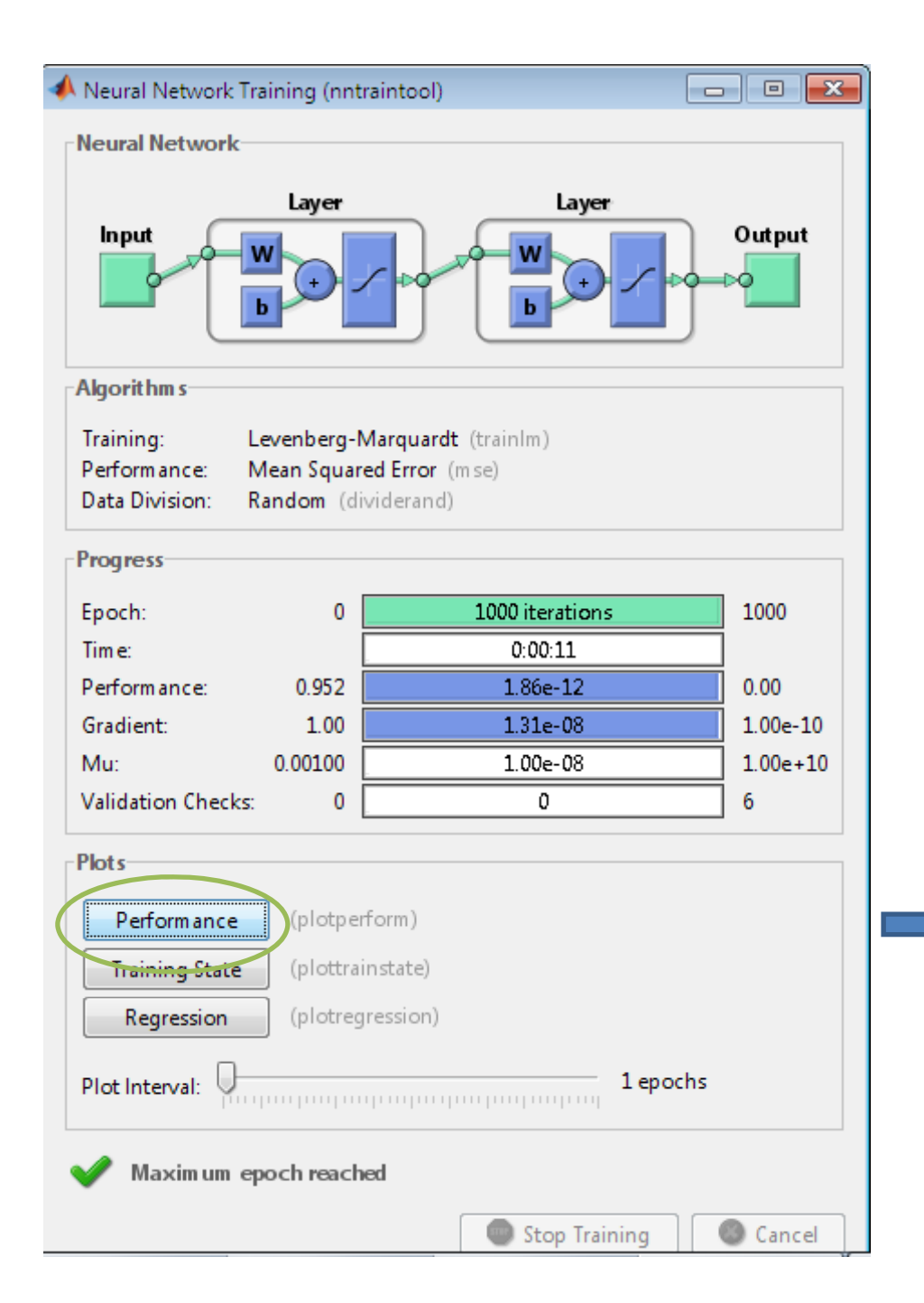

با انجام عملیات فوق شبکه آموزش می یابد و منوی زیر ظاهر می شود. برای دیدن مراحل آموزش شبکه گزینه Performanceرا انتخاب

کنید

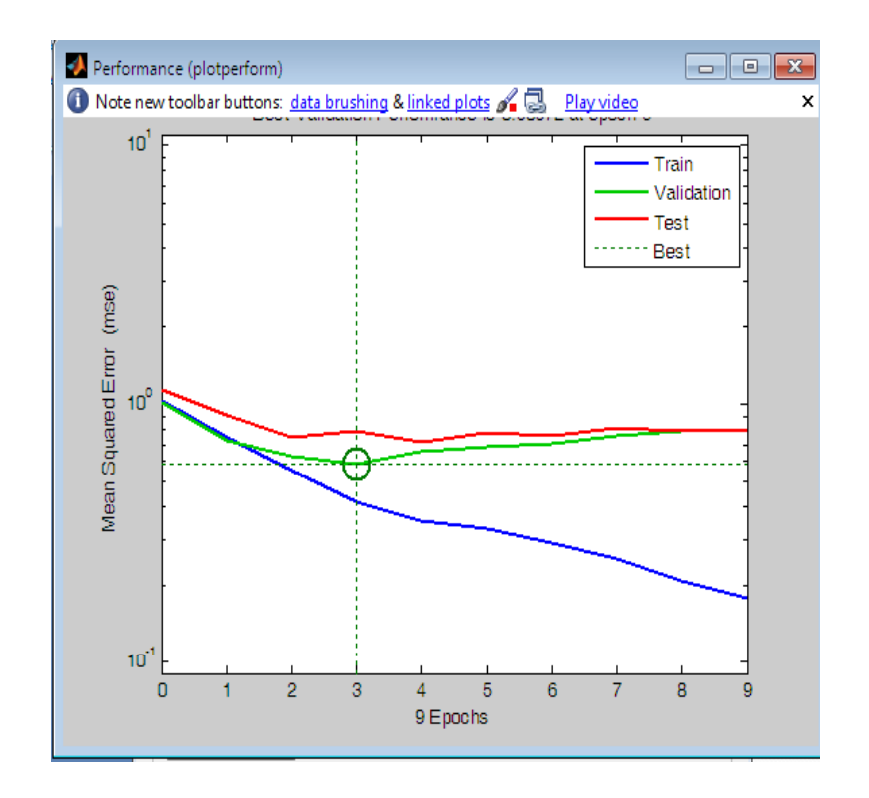

پس از آموزش شبکه برای انتقال متغیرها به محیط workspace در منوی Network/data manager با انتخاب متغیر و با استفاده از گزینه Export متغیر موردنظر را به workspace یا هر مکان دلخواهی دیگری می توان انتقال داد

| 📣 Network/Data Manager |                                                           |       |
|------------------------|-----------------------------------------------------------|-------|
| Input Data:            | 😣 Export from Network/Data Manager 📃 💷 💻                  |       |
| data2                  | Select Variables                                          |       |
|                        | data2                                                     |       |
|                        | data1                                                     |       |
|                        | data3                                                     |       |
|                        | network1                                                  |       |
|                        | network1_outputs                                          |       |
| 🧿 Target Data:         | network1_errors                                           |       |
| data1                  |                                                           |       |
| data3                  |                                                           |       |
|                        |                                                           |       |
|                        |                                                           |       |
|                        |                                                           |       |
|                        |                                                           |       |
| 🕑 Input Delay States:  |                                                           |       |
|                        |                                                           |       |
|                        | Select one or more variables. Then [Export] the variables |       |
|                        | to the MATLAB workspace or [Save] them to a disk me       |       |
|                        | Select All Select None Select All Select None Select All  |       |
|                        |                                                           |       |
| 👌 Import 😤 New         | Open 🖉 Export 🔰 🗶 Delete                                  | Close |
|                        |                                                           |       |

## MATLAB استفادہ از ToolboX شبکہ عصبی در Help نرم افزار

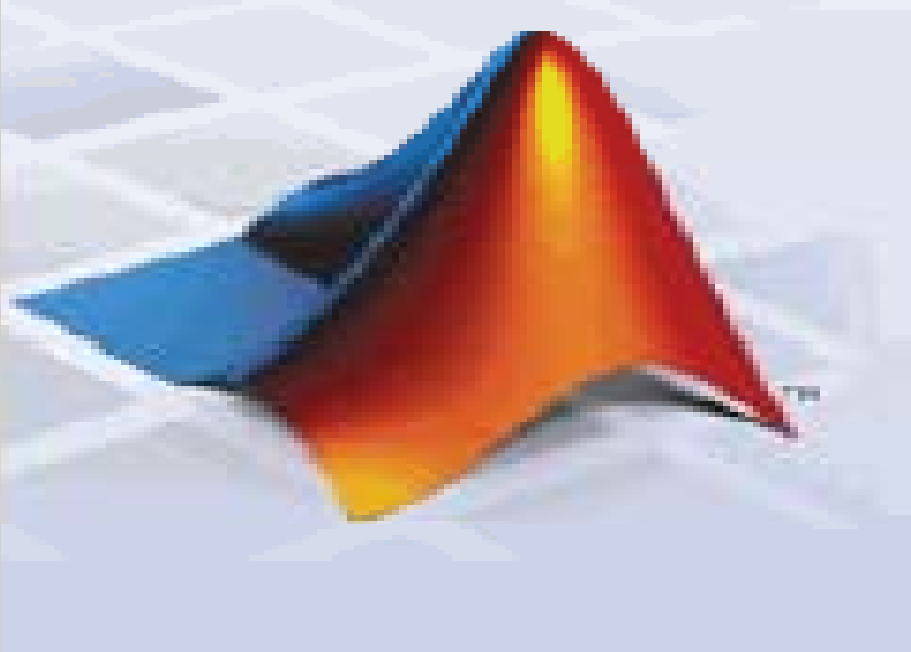

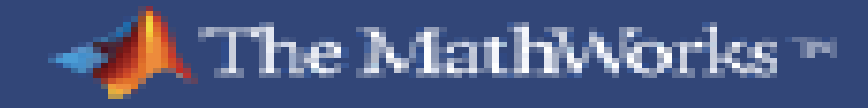

| A MATLAB 7.6.0 (R2008a)                                                                                                    |        |
|----------------------------------------------------------------------------------------------------|--------|
| File Edit Debug Parallel Desktop Window Help                                                                                                    |        |
| : 🎦 🗃 🕌 🐘 👘 🥠 蚀 🍓 🛒 🖹 🥝 Current Directory: C:\Users\pc\Documents\MATLAB 🔹 🗸 🛄 🖻                                                                                                    |        |
| Shortcuts THow to Add What's New                                                                                                    |        |
| Current Directory Workspace II T Z X Command Window                                                                                                    | +1 □ 2 |
| The set of the set of the set of |        |
|                                                                                                    |        |
| Name Value Min Max >>                                                                                                    |        |
|                                                                                                    |        |
|                                                                                                    |        |
|                                                                                                    |        |
|                                                                                                    |        |
| A MATLAB                                                                                                    |        |
| A Toolboxes                                                                                                    |        |
| Simulink                                                                                                    |        |
| A Blocksets ► · · · · · · · · · · · · · · · · · ·                                                                                                    |        |
| Live (B3, B1, pos1, Bet);                                                                                                    |        |
| ive(B3,B2,pos2,Bet);                                                                                                    |        |
| Shortcuts • ive(B3,B1,pos1,Bet);                                                                                                    |        |
| ive(B3,B2,pos2,Bet);                                                                                                    |        |
| Desktop Tools                                                                                                    |        |
| ₩eb 7 PM%                                                                                                    |        |
| Preferences epest descent backpropaga                                                                                                    |        |
| Find Files epest descent backpropaga                                                                                                    |        |
| ⑦ Help                                                                                                    |        |
| <u>P Demos</u>                                                                                                    |        |
| A Start                                                                                                    | OVR    |
|                                                                                                    |        |

| 🚱 Help                                    |                                                                                                    |  |
|-------------------------------------------|----------------------------------------------------------------------------------------------------|--|
| File Edit View Go Favorites Desktop W     | lindow Help                                                                                                    |  |
| Help Navigator X                          | ♦ ♦ C   ≥   A                                                                                                    |  |
| Search for: 🗾 💿                           | Title: Neural Network Toolbox                                                                                                    |  |
| Example: "plot tools" OR plot* tools      | Neural Network Toolbox™                                                                                                    |  |
| Contents Indix Search Results Demos       |                                                                                                    |  |
| Happing Toolbox                           |                                                                                                    |  |
| MATLAB Builder EX                         | Functions:                                                                                                    |  |
| 🗄 🤣 MATLAB Builder JA                     | By Category                                                                                                    |  |
| MATLAB Builder NE                         | Alphabetical List                                                                                                    |  |
| 🗄 🤣 MATLAB Compiler                       |                                                                                                    |  |
| MATLAB Distributed Computing 5            | Documentation Set                                                                                                    |  |
| I MATLAB Report Generator                 |                                                                                                    |  |
| 🗄 🤣 Model Predictive Control Toolbox 📄    | Getting Started                                                                                                    |  |
| 🗄 🤣 Model-Based Calibration Toolbox       | Introduces Neural Network Toolbox and gets you started using it                                                                                        |  |
| Neural Network Toolbox                    | a Unada Cudda                                                                                                    |  |
| 🗄 🤣 OPC Toolbox 🗉                         | User's Guide Provides tutorials and comprehensive information about Neural Network Toolbox                                                             |  |
| 🗄 🤣 Optimization Toolbox                  |                                                                                                    |  |
| 🗄 🤣 Parallel Computing Toolbox            | Product Demos                                                                                                    |  |
| 🗄 🤣 Partial Differential Equation Toolb 🖳 |                                                                                                    |  |
| 🗄 🤣 RF Toolbox                            | Neural Network Toolbox Demos                                                                                                    |  |
| 🗄 🤣 Robust Control Toolbox                | Presents a collection of demos that you can run from the Help browser to help you learn the product                                                    |  |
| 🗄 🤣 Signal Processing Toolbox             |                                                                                                    |  |
| 🗄 🤣 SimBiology                            | What's New                                                                                                    |  |
| 🗄 🤣 Spline Toolbox                        |                                                                                                    |  |
| 🗄 🤣 Spreadsheet Link EX                   | Release Notes                                                                                                    |  |
| 🗄 🤣 Statistics Toolbox                    | Summarizes new features, bug fixes, upgrade issues, etc.                                                                                               |  |
| 🗄 🤣 Symbolic Math Toolbox                 | Drinkelle (DDD) De sumentetion en the Mich                                                                                                    |  |
| 🗄 🤣 System Identification Toolbox         | Printable (PDF) Documentation on the Web                                                                                                    |  |
| 🗄 🤣 SystemTest                            | DDE desuments select the most executive of Neural Network Tealback and with the site fortune and with the interview of the selection of the            |  |
|                                           | PDF documents reflect the most recent version of Neural Network Toolbox and might describe features not available in earlier versions of the software. |  |
|                                           | Neural Network Toolbox User's Guide                                                                                                    |  |

| 🚱 Help                               |                                                                                                    |
|--------------------------------------|----------------------------------------------------------------------------------------------------|
| File Edit View Go Favorites Desktop  | Window Help                                                                                                    |
| Help Navigator X                     | 🗢 🔹 🔁 🖓                                                                                                    |
| Search for: 🔹 Go                     | Title: Neural Network Toolbox                                                                                                    |
| Example: "plot tools" OR plot* tools |                                                                                                    |
| Contents Index Search Results Demos  | Neural Network loolbox 0.0046 0.0046                                                                                                    |
|                                      |                                                                                                    |
|                                      | Functions:                                                                                                    |
|                                      | By Category                                                                                                    |
| MAILAB Report Generator              | Alphabetical List                                                                                                    |
| Model Predictive Control Toolbo      |                                                                                                    |
| Model-Based Calibration Toolbc       | Desumentation Set                                                                                                    |
| Preval Network Loolbox               |                                                                                                    |
| E Getting Started                    | Getting Started                                                                                                    |
|                                      | Introduces Neural Network Toolbox and gets you started using it                                                                                        |
| ⊕ Perceptrons ■                      |                                                                                                    |
|                                      | User's Guide                                                                                                    |
| 🛛 🕀 🛅 Backpropagation                | Provides tutorials and comprehensive information about Neural Network Toolbox                                                                          |
| 🗉 📲 Dynamic Networks                 | Product Domos                                                                                                    |
| E Control Systems                    | Froduct Demos                                                                                                    |
| Image: Basis Networks                | Neural Network Toolbox Demos                                                                                                    |
| End Self-Organizing and Learning     | Presents a collection of demos that you can run from the Help browser to help you learn the product                                                    |
| Adaptive Filters and Adaptiv         |                                                                                                    |
| Applications                         | What's New                                                                                                    |
| Advanced Topics                      |                                                                                                    |
| 🗄 🖷 Historical Networks              | Release Notes                                                                                                    |
| 🖭 🖷 Network Object Reference         | Summarizes new features, bug fixes, upgrade issues, etc.                                                                                               |
| 🗄 📲 Function Reference               |                                                                                                    |
| 🖻 📳 Mathematical Notation            | Printable (PDF) Documentation on the Web                                                                                                    |
| 🗉 🗓 Blocks for the Simulink Envi     |                                                                                                    |
| Code Notes                           | PDF documents reflect the most recent version of Neural Network Toolbox and might describe features not available in earlier versions of the software. |
|                                      | Neural Network Toolbox User's Guide                                                                                                    |

| 🚱 Help                               |                                                                  |                                                             |                     |                                  |
|--------------------------------------|------------------------------------------------------------------|-------------------------------------------------------------|---------------------|----------------------------------|
| File Edit View Go Favorites Desktop  | Window Help                                                      |                                                             |                     |                                  |
| Help Navigator X                     | 🗰 🔁 👹 🛤                                                          |                                                             |                     |                                  |
| Search for: 🔹 🖉 Go                   | Title: Function Reference (Neural Network Toolbox <sup>™</sup> ) |                                                             |                     |                                  |
| Example: "plot tools" OR plot* tools | Neural Network Toolbox™                                          |                                                             |                     | ♦ ▶                              |
| Contents Index Search Results Demos  |                                                                  |                                                             |                     | Provide feedback about this page |
| Neural Network Toolbox               | Function Reference                                               |                                                             | N Alphabetical List |                                  |
| 🗄 🚇 Getting Started                  |                                                                  |                                                             | Miphabetical List   |                                  |
| 🗄 🖷 Neuron Model and Network .       |                                                                  |                                                             |                     |                                  |
| 🗄 🖷 Perceptrons                      | Analysis Functions                                               | Analyze network properties                                  |                     |                                  |
| 🗄 🖷 Linear Filters                   | Distance Functions                                               | Compute distance between two vectors                        |                     |                                  |
| 🗄 🖷 Backpropagation                  | Graphical Interface Functions                                    | Open GUIs for building neural networks                      |                     |                                  |
| 🗄 🖷 Dynamic Networks 🔤               | Layer Initialization Functions                                   | Initialize layer weights                                    |                     |                                  |
| E-Gontrol Systems                    | Learning Functions                                               | Learning algorithms used to adapt networks                  |                     |                                  |
| 🗄 🖷 Radial Basis Networks 😑          | Line Search Functions                                            | Line-search algorithms                                      |                     |                                  |
| 🖶 🖷 Self-Organizing and Learnin      | Net Input Functions                                              | Sum excitations of layer                                    |                     |                                  |
| 🖶 📑 Adaptive Filters and Adaptiv     | Network Initialization Function                                  | Initialize network weights                                  |                     |                                  |
| 🖶 📑 Applications                     | New Networks Functions                                           | Create network architectures                                |                     |                                  |
| 🗄 🖫 🛅 Advanced Topics                | Network Use Functions                                            | High-level functions to manipulate networks                 |                     |                                  |
| 🖶 🖫 Historical Networks              | Performance Functions                                            | Measure network performance                                 |                     |                                  |
| E Network Object Reference           | Plotting Functions                                               | Plot and analyze networks and network performance           |                     |                                  |
| Emeritaria Function Reference        | Processing Functions                                             | Preprocess and postprocess data                             |                     |                                  |
| Analysis Functions                   | Simulink® Support Function                                       | Generate Simulink <sup>®</sup> block for network simulation |                     |                                  |
| Distance Functions                   | Topology Functions                                               | Arrange neurons of layer according to specific topology     |                     |                                  |
| Graphical Interface Function         | Training Functions                                               | Train networks                                              |                     |                                  |
| Layer Initialization Functions       | Transfer Functions                                               | Transform output of network layer                           |                     |                                  |
| Learning Functions                   | Utility Functions                                                | Internal utility functions                                  |                     |                                  |
| Line Search Functions                | Vector Functions                                                 | Internal functions for network computations                 |                     |                                  |
| Net Input Functions                  | Weight and Bias Initialization Functions                         | Initialize weights and biases                               |                     |                                  |
| Network Initialization Function      | Weight Functions                                                 | Convolution, dot product, scalar product, and distances we  | ight functions      |                                  |
|                                      |                                                                  |                                                             |                     |                                  |

## انواع تابع آموزش

| 🚱 Help                               |                                                                  |                                                                                                    |   |
|--------------------------------------|------------------------------------------------------------------|----------------------------------------------------------------------------------------------------|---|
| File Edit View Go Favorites Desktop  | Window Help                                                      |                                                                                                    | 2 |
| Help Navigator X                     | <b>◆ → C</b> 💩 A                                                 |                                                                                                    |   |
| Search for: Go                       | Title: Function Reference (Neural Network Toolbox <sup>™</sup> ) |                                                                                                    | • |
| Example: "plot tools" OR plot* tools | Training Functions                                               |                                                                                                    |   |
| Contents Index Search Results Demos  | trainh                                                           | Batch training with weight and bias learning rules                                                                         |   |
| 🗄 🤣 Neural Network Toolbox 🛛 🔺       | trainbfo                                                         | BEGS quasi-Newton backgropagation                                                                                          |   |
| Getting Started                      | trainbfoc                                                        | BEGS quasi-Newton backpropagation<br>BEGS quasi-Newton backpropagation for use with NN model reference adaptive controller |   |
| 🖶 🖷 Neuron Model and Network .       | trainbr                                                          | Bi do quasi-iventon backpropagation for use with first model reference adaptive controller<br>Revesian regularization      |   |
| 🖶 🖷 Perceptrons                      | trainbuwb                                                        | Batch unsunenvised weight/bias training                                                                                    |   |
| 🕮 🖩 Linear Filters                   | trainc                                                           | Cyclical order incremental update                                                                                          |   |
| 🖶 🖷 Backpropagation                  | traincob                                                         | Powell-Beale conjugate gradient backgropagation                                                                            |   |
| 🕮 🗐 Dynamic Networks                 | traincof                                                         | Eletcher-Powell conjugate gradient backpropagation                                                                         |   |
| End Control Systems                  | traincop                                                         | Polak-Ribiére conjugate gradient backpropagation                                                                           |   |
| 🗉 🖷 Radial Basis Networks 😑          | trained                                                          | Gradient descent backpropagation                                                                                           |   |
| 🖶 🛅 Self-Organizing and Learnin      | traingda                                                         | Gradient descent with adaptive learning rule backpropagation                                                               |   |
| Adaptive Filters and Adaptiv         | traingdm                                                         | Gradient descent with momentum backpropagation                                                                             |   |
| Image: Applications                  | traingdx                                                         | Gradient descent with momentum and adaptive learning rule backpropagation                                                  |   |
| 🗄 🗄 Advanced Topics                  | trainIm                                                          | Levenberg-Marguardt backpropagation                                                                                        |   |
| 🗄 🖷 Historical Networks              | trainoss                                                         | One step secant backpropagation                                                                                            |   |
| Error Network Object Reference       | trainr                                                           | Random order incremental training with learning functions                                                                  |   |
| Function Reference                   | trainrp                                                          | Resilient backpropagation (Rprop)                                                                                          | - |
| Analysis Functions                   | trains                                                           | Sequential order incremental training with learning functions                                                              | = |
| Distance Functions                   | trainscg                                                         | Scaled conjugate gradient backpropagation                                                                                  |   |
| Graphical Interface Function         |                                                                  |                                                                                                    |   |
| Layer Initialization Functions       | Transfer Functions                                               |                                                                                                    |   |
| Learning Functions                   | compet                                                           | С                                                                                                    |   |
| Line Search Functions                |                                                                  | Competitive transfer function                                                                                              |   |
| Net Input Functions                  | hardlim                                                          |                                                                                                    |   |
| Network Initialization Function      | 1                                                                | Hard limit transfer function                                                                                               |   |
|                                      | hardlims                                                         | Summatric hard limit transfer function                                                                                     | T |

## انواع تابع يادگيري

| 🚱 Help                               |                                                    |                                                              |    |
|--------------------------------------|----------------------------------------------------|--------------------------------------------------------------|----|
| File Edit View Go Favorites Desktop  | Window Help                                        |                                                              | د. |
| Help Navigator X                     | 🗣 😂 📓 🛤                                            |                                                              |    |
| Search for: 🔹 Go                     | Title: Function Reference (Neural Network Toolbox* | 9                                                            | •  |
| Example: "plot tools" OR plot* tools | Learning Eurotions                                 |                                                              |    |
| Contents Index Search Results Demos  |                                                    | Conscience him language function                             |    |
| Neural Network Toolbox               | learned                                            | Conscience bias learning function                            |    |
| Getting Started                      | learnade                                           | Gradient descent weight/bias learning function               |    |
| Reuron Model and Network             | learnh                                             | Gradient descent with momentum weight/blas learning function |    |
| Perceptrons                          | learnhd                                            | Hebb with decay weight learning rule                         |    |
| 🕀 🖷 Linear Filters                   | learnis                                            | Instar weight learning function                              | =  |
| 🖶 🖷 Backpropagation                  | learnk                                             | Kohonen weight learning function                             |    |
| 🕀 🖷 Dynamic Networks                 | learniv1                                           | I VO1 weight learning function                               |    |
| Entrol Systems                       | learnly2                                           | LVQ2 weight learning function                                |    |
| 🗄 🗄 Radial Basis Networks 😑          | learnos                                            | Outstar weight learning function                             |    |
| 🗄 🗄 Self-Organizing and Learnin      | learno                                             | Perceptron weight and bias learning function                 |    |
| 🖶 🗄 Adaptive Filters and Adaptiv     | learnon                                            | Normalized perceptron weight and bias learning function      |    |
| 🕀 🖷 Applications                     | learnsom                                           | Self-organizing map weight learning function                 |    |
| 🖶 🖫 🕼 Advanced Topics                | learnsomb                                          | Batch self-organizing map weight learning function           |    |
| 🕀 🖫 Historical Networks              | learnwh                                            | Widrow-Hoff weight and bias learning rule                    |    |
| 🕀 🖫 🗎 Network Object Reference       |                                                    |                                                              |    |
| E                                    | Line Search Functions                              |                                                              |    |
| Analysis Functions                   | srchbac                                            | 1-D minimization using backtracking search                   |    |
| Distance Functions                   | srchbre                                            | 1-D interval location using Brent's method                   |    |
| Graphical Interface Function         | srchcha                                            | 1-D minimization using Charalambous' method                  |    |
| Layer Initialization Functions       | srchgol                                            | 1-D minimization using golden section search                 |    |
| Learning Functions                   | srchhyb                                            | 1-D minimization using hybrid bisection/cubic search         |    |
| Line Search Functions                |                                                    |                                                              |    |
| Net Input Functions                  | Net Input Functions                                |                                                              |    |
| Network Initialization Function      | netprod                                            | Product net input function                                   |    |
| < <u> </u>                           | netsum                                             | Sum net input function                                       | -  |
|                                      |                                                    |                                                              |    |

انواع تابع انتقال

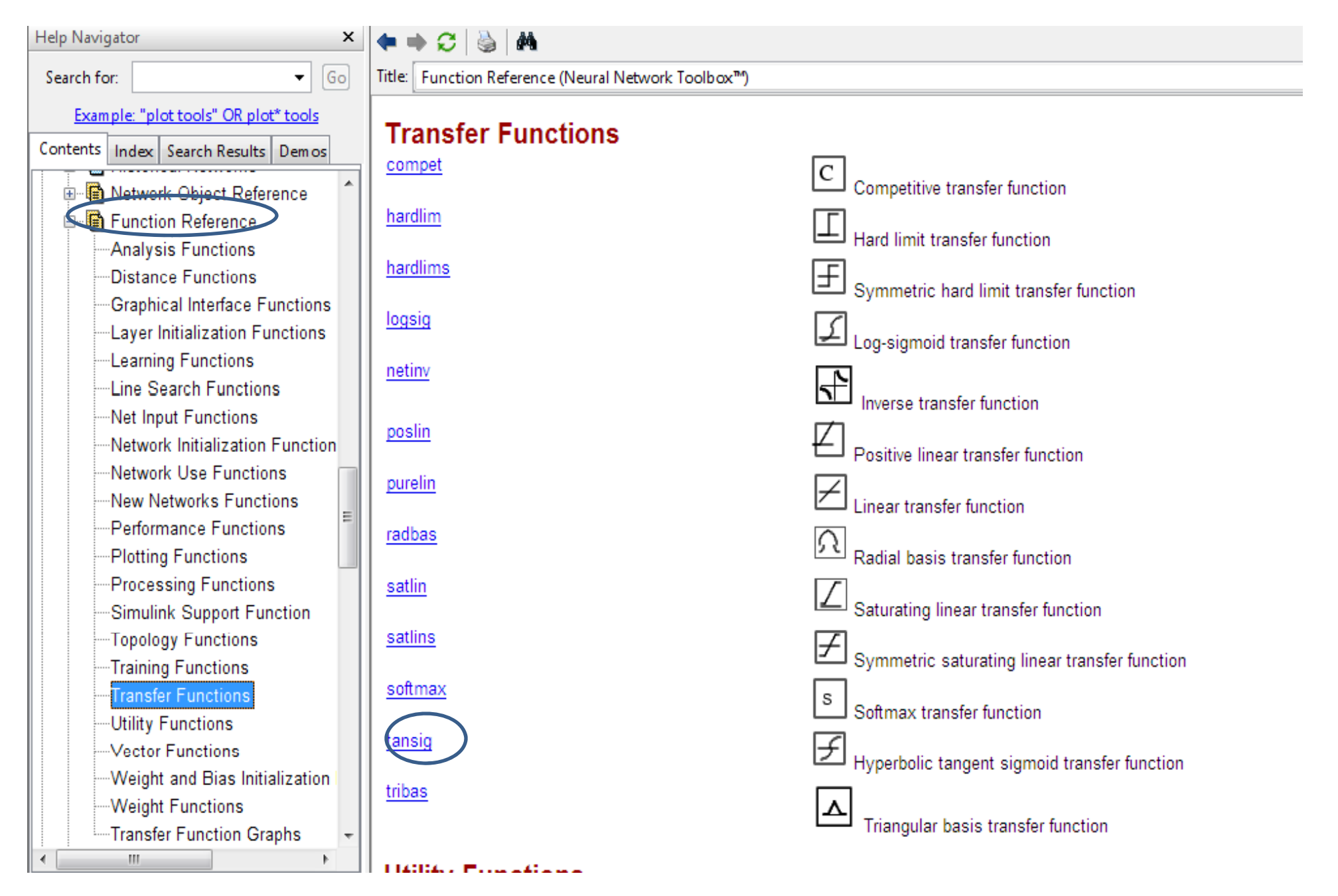